# **IDEC IZUMI**

# **MicroSmart Series**

# FC3/FC4A RS-232C

지원버전 OS V3.1 이상 XDesignerPlus 2.6.0.0 이상

## CONTENTS

본사 ㈜M2I의 "Touch Operation Panel(M2I TOP) Series"를 사용해주시 는 고객님께 감사드립니다. 본 매뉴얼을 읽고 "TOP-외부장치"의 접속 방법 및 절차를 숙지해 주십시오.

## **1.** 시스템 구성 2 페이지

접속에 필요한 기기, 각 기기의 설정, 케이블, 구성 가능한 시스 템에 대해 설명합니다.

본 절을 참조하여 적절한 시스템을 선정하십시오.

### 2. TOP 기종과 외부 장치 선택 3 페이지

TOP 기종과 외부 장치를 선택합니다.

### 4 페이지

본 기기와 해당 외부 단말기의 통신 접속을 위한 설정 예제를 설명 합니다. "1. 시스템 구성"에서 선택한 시스템에 따라 예제를 선택 하십시

## 오.

## 통신 설정 항목

시스템 설정 예제

### 5 페이지

TOP 통신 설정 하는 방법에 대해서 설명합니다. 외부 장치의 설정이 바뀔 경우 본 장을 참조 하여 TOP의 설정도 외부 장치와 같게 설정하십시오.

### 5. 케이블 표

### 8 페이지

접속에 필요한 케이블 사양에 대해 설명합니다.

"1. 시스템 구성"에서 선택한 시스템에 따라 적합한 케이블 사양 을 선택 하십시오.

### 6. 지원 어드레스

### 9 페이지

본 절을 참조하여 외부 장치와 통신 가능한 어드레스를 확인하 십시오.

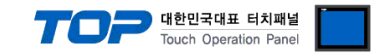

## 1. 시스템 구성

TOP와 "IDEC MicroSmart"의 시스템 구성은 아래와 같습니다.

| Series               | CPU        | Link I/F            | 통신 방식   | 시스템 설정           | 케이블              |
|----------------------|------------|---------------------|---------|------------------|------------------|
| MicroSmart<br>Series | FC3 / FC4A | Port<br>on CPU unit | RS-232C | <u>3.1 설정 예제</u> | <u>5.1 케이블 표</u> |

(TOP 화면 하단에서 에러코드가 발생시 '<mark>에러코드 일람</mark>'에서 확인 하십시오.)

### ■ 연결 구성

•1:1(TOP1 대와 외부 장치 1 대) 연결 - RS232C 통신에서 가능한 구성입니다.

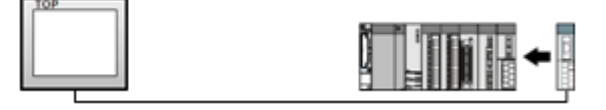

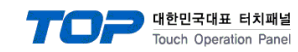

23

\*

# 2. TOP 기종과 외부 장치 선택

### TOP와 연결 될 외부 장치를 선택 합니다.

|                         | HMI / PLC Uint                       |
|-------------------------|--------------------------------------|
| Series XTOP Se          | s Vendor OTHERS                      |
| Model XTOP087           | SD PLC Model IDEC IZUMI : Micro Smar |
|                         | PLC                                  |
| Vendor                  | Model                                |
| LSIS                    | DongbuRobot Unicon                   |
| SAMSUNG                 | Druck limited : DPI 280              |
| MITSUBISHI              | ESCO Rectifier                       |
| OMRON                   | EbaraPUMP                            |
| MODBUS                  | Edwards iM(PUMP)                     |
| Rockwell (Allen Bradly) | Ext DDC                              |

|                       | Back Next 확인 취소                              |   |
|-----------------------|----------------------------------------------|---|
|                       | Minebea : CSD Indicator Series<br>OTIS SERVO | + |
|                       | Metronix : AnyPack                           |   |
| OTHERS                | Memory Link (Ethernet)                       |   |
| SLAVE                 | Masang(Slave)                                |   |
| KEYENCE               | LSMecapion : MXQ                             |   |
| FUJI                  | LOT PUMP                                     |   |
| DELTA                 | Kashiyama PUMP                               |   |
| SCHNEIDER             | конуас                                       |   |
| EMOTIONTEK            | IDEC IZUMI : Micro Smart                     |   |
| VIGOR                 | HYUNDAI TELECOM PROTOCOL                     |   |
| YASKAWA               | HYUNDALELEVATOR : S/C Communication          |   |
| YOKOGAWA              | HYOSUNG VADAL Welding controller             |   |
| FATEK                 | HYESUNG : Boiler Controller                  |   |
| Honeywell             | HUROPEC : Motion Controller                  | 1 |
| PANASONIC(Matsushita) | HUROPEC : EMC Motion Controller              | - |
| KDT Systems           | HDC                                          |   |
| KOYO                  | HAWE BLVC                                    |   |
| нпасні                | HANYOUNG : UX100 / NX / PX Series            |   |
| GE Fague              | Ciddinge Lewis MMC                           |   |
| CIEMENC               | Exi DDC                                      |   |
| MODBUS                | Edwards in(FomP)                             |   |
| MODBUS                | Edwards M/DUMD                               |   |
| MITSUBISH             | ESCO Rectifier                               |   |
| SAMSUNG               |                                              |   |

| 설정 사항 |        | 내용                          |                    |                   |  |
|-------|--------|-----------------------------|--------------------|-------------------|--|
| ТОР   | Series | PLC와 연결할 TOP의 시리즈 명경        |                    |                   |  |
|       |        | 설정 내용을 Download 하기 전        | 에 TOP의 시리즈에 따라 아래  | 표에 명시된 버전의 OS를 인스 |  |
|       |        | 톨 하십시오.                     |                    |                   |  |
|       |        | 시리즈                         | 버전 명칭              |                   |  |
|       |        | XTOP / HTOP                 | V3.1               |                   |  |
|       |        | ATOP / CTOP                 | V3.0               |                   |  |
|       |        |                             | ·                  | -                 |  |
|       | Name   | TOP 제품 모델명을 선택합니다.          |                    |                   |  |
| 외부 장치 | 제조사    | TOP와 연결할 외부 장치의 제조사를 선택합니다. |                    |                   |  |
|       |        | "엠제조사"를 선택 하십시오.            |                    |                   |  |
|       | PLC    | TOP에 연결 될 외부 장치의 모델         | 헬 시리즈를 선택 합니다.     |                   |  |
|       |        | "SJD_RS232C" 를 선택 하십시오.     |                    |                   |  |
|       |        | 연결을 원하는 외부 장치가 시스           | 스템 구성 가능한 기종인지 1장의 | 의 시스템 구성에서 확인 하시기 |  |
|       |        | 바랍니다.                       |                    |                   |  |

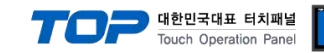

## 3. 시스템 설정 예제

TOP와 MicroSmart의 통신 인터페이스 설정을 아래와 같이 권장 합니다.

#### 3.1 설정 예제 1

| 구성한 시스템을 아래와 같이 설정 합니다. |       |                  |              |       |  |
|-------------------------|-------|------------------|--------------|-------|--|
| 항목                      |       | TOP "MicroSmart" |              | 비고    |  |
| 시리얼레벨 (포트/채널)           |       | RS-232C (COM2)   | RS-232C      | 유저 설정 |  |
| 국번(PLC Address)         |       | 0                | _            | 유저 설정 |  |
| 시리얼보우레이트                | [BPS] | 9600(defau       | ılt) / 19200 | 유저 설정 |  |
| 시리얼데이터비트                | [Bit] | 7(defa           | ult) / 8     | 유저 설정 |  |
| 시리얼스톱비트                 | [Bit] | 1(defa           | ult) / 2     | 유저 설정 |  |
| 시리얼패리티비트                | [Bit] | EVEN(default)    | / ODD / NONE | 유저 설정 |  |
| 동작모드                    |       |                  |              | 유저 설정 |  |

#### (1) XDesignerPlus 설정

⊡ 프로젝트

[프로젝트 > 프로젝트 설정]에서 아래 내용을 설정 후, TOP 기기로 설정 내용을 다운로드 합니다..

┏━▶ ■[프로젝트 > 프로젝트 속성 > 프로젝트 > 설정 > TOP Name]

| ⊡ TOP 설정       | <br>TOP 의 통신 인터퍼 | · · · | _<br>결정 합니! | 다.                                |           |       |
|----------------|------------------|-------|-------------|-----------------------------------|-----------|-------|
| □ PLC 설정       | ☑ HMI 설정 사용      |       |             | Comm 설정 초                         | 기화 HMI 설? | 정 초기화 |
| COM2 (1)       | 통신 설정 TOP SETU   | JP    |             |                                   |           |       |
|                |                  |       |             | COM2 설성                           |           |       |
| Ethernet (0)   | 시리얼 보우레이트        | 9600  | •           | 시리얼 신호 레벨                         | RS-232C   | -     |
| USB Device (0) | 시리얼 데이터비트        | 7     | •           | 통신진단시 상대국번 <mark>. (</mark> 0~31) | 0         | \$    |
| ⊡-CF 카드 설정     | 시리얼 정지비트         | 1     | •           | 타임 아웃 [x100 mSec]                 | 10        | \$    |
| CFCard         | 시리얼 패리티비트        | Even  | •           | 송신 대기 [x100 mSec]                 | 0         | \$    |

### (2) 외부 장치 설정

MicroSmart 통신 설정은 PLC s/w인 WindLDR 프로그램을 사용하여 설정합니다.

WindLDR 프로그램 메뉴에서 Configure->Function Area Settings을 선택한 이후 Communication 탭에서 Maintenance Protocol을 더 블 클릭하면 통신 설정 창이 popup됩니다.

| aintenance Protocol (Port1) |        |   |
|-----------------------------|--------|---|
| Baud Rate (bps):            | 9600   | - |
| Data Bits:                  | 7      | - |
| Parity:                     | Even   | - |
| Stop Bits:                  | 1      | - |
| Receive Timeout (ms):       | 500    | - |
| Network Number:             | 0      | - |
| Mode Selection Input:       |        |   |
| OK Cancel                   | Defaul | t |

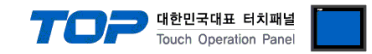

## 4. 통신 설정 항목

통신 설정은 XDesignerPlus 혹은 TOP 메인 메뉴에서 설정 가능 합니다. 통신 설정은 외부 장치와 동일하게 설정 해야 합니다.

### 4.1 XDesignerPlus 설정 항목

| 아래 창의 내용을 나타내기 위해서 [프릐 | ₂젝트 > 프로젝트 쇸   | ≒성]을 선' | 택 하십시  | 오.                               |          |      |
|------------------------|----------------|---------|--------|----------------------------------|----------|------|
| □-프로젝트                 | ■[프로젝트 > 프     | 로젝트 속·  | 성 > 프로 | 르젝트 > 설정 > TOP Name]             |          |      |
| XTOP08TS-SD            | TOP 기기의 통신 인   | 터페이스    | 를 설정 집 | 합니다.                             |          |      |
| □ PLC 설정               | 📝 HMI 설정 사용    |         |        | Comm 설정 초기                       | 화 HMI 설정 | 성초기화 |
|                        | 통신 설정 TOP SETU | IP      |        |                                  |          |      |
|                        |                |         |        | COM2 설정                          |          |      |
| Ethernet (0)           | 시리얼 보우레이트      | 9600    | •      | 시리얼 신호 레벨                        | RS-232C  | +    |
| USB Device (0)         | 시리얼 데이터비트      | 7       | •      | 통신진단시 상대국번. <mark>(</mark> 0~31) | 0        | \$   |
| ⊡ CF 카드 설정             | 시리얼 정지비트       | 1       |        | 타임 아웃 [x100 mSec]                | 10       | \$   |
| CFCard                 | 시리얼 패리티비트      | Even    | •      | 송신 대기 [x100 mSec]                | 0        | \$   |

#### ■ 통신 인터페이스 설정

| 항목                 | 내용                                                          |
|--------------------|-------------------------------------------------------------|
| 시리얼 신호 레벨          | 외부 장치 – TOP 간 시리얼 통신 방식을 선택 합니다.(COM 1은 RS-232C 만을 제공 합니다.) |
| 시리얼 보우레이트          | 외부 장치 - TOP 간 시리얼 통신 속도를 선택합니다.                             |
| 시리얼 데이터비트          | 외부 장치 - TOP 간 시리얼 통신 데이터 비트를 선택합니다.                         |
| 시리얼 정지비트           | 외부 장치 - TOP 간 시리얼 통신 정지 비트를 선택합니다.                          |
| 시리얼 패리티비트          | 외부 장치 - TOP 간 시리얼 통신 패리티 비트 확인 방식을 선택합니다.                   |
| 타임 아웃[ x100 mSec ] | TOP가 외부 장치로부터의 응답을 기다리는 시간을 [0-99]x100mSec 로 설정합니다.         |
| 송신 대기[ x10 mSec ]  | TOP가 외부 장치로부터 응답 수신 - 다음 명령어 요청 전송 간에 대기하는 시간을 [0-99]x 10   |
|                    | mSec 로 설정합니다.                                               |
| 통신진단시 상대국번.[0~31]  | "4.3 통신 진단"에서 사용하는 상대 국번 [0-31] 사이의 값을 선택합니다.               |

#### ■ 외부 장치 설정

| 항목           | 내용 |
|--------------|----|
| PLC 국번 (PLC) | 고정 |

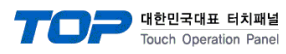

### 4.2 TOP 메인 메뉴 설정 항목

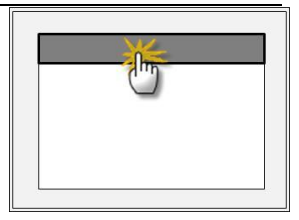

■ [메인메뉴 > 통신설정]

| _ 통신설정                             |             |
|------------------------------------|-------------|
| 1.COM2 시리얼 보우레이트 :9600 [BPS]       | COM 2 포트    |
| 2 COM2 시리얼 데이터비트 : 7 [BIT]         | 통신 인터페이스 설정 |
| 3 COM2 시리얼 정지비트 :1 [BIT]           |             |
| 4 COM2 시리얼 패러티비트 : EVEN [BIT]      |             |
| 5 COM2 시리얼 신호 레벨 : RS-232C         |             |
| 6 COM2 통신진단시 상대 국번(0~31):00        |             |
| 7 COM2 타임아웃 : 10 * 100 [mSec]      |             |
| 8 COM2 Send Wait : 00* 10 [mSec]   |             |
| 9 COM1 시리얼 보우레이트 : 57600 [BPS]     | COM 1 포트    |
| 10. COM1 시리얼 데이터비트 : 8 [BIT]       | 통신 인터페이스 설정 |
| 11. COM1 시리얼 정지비트 :1 [BIT]         |             |
| 12. COM1 시리얼 패러티비트 : NONE [BIT]    |             |
| 13. COM1 통신진단시 상대 국번(0~31):00      |             |
| 14. COM1 타임아웃 : 10 * 100 [mSec]    |             |
| 15. COM1 Send Wait : 00* 10 [mSec] |             |

| ■ 통신 인터페이스 설정      |                                                           |  |  |
|--------------------|-----------------------------------------------------------|--|--|
| 항목                 | 내용                                                        |  |  |
| 시리얼 신호 레벨          | 외부 장치 - TOP 간 시리얼 통신 방식을 선택 합니다.                          |  |  |
| 시리얼 보우레이트          | 외부 장치 - TOP 간 시리얼 통신 속도를 선택합니다.                           |  |  |
| 시리얼 데이터비트          | 외부 장치 - TOP 간 시리얼 통신 데이터 비트를 선택합니다.                       |  |  |
| 시리얼 정지비트           | 외부 장치 - TOP 간 시리얼 통신 정지 비트를 선택합니다.                        |  |  |
| 시리얼 패리티비트          | 외부 장치 - TOP 간 시리얼 통신 패리티 비트 확인 방식을 선택합니다.                 |  |  |
| 타임 아웃[ x100 mSec ] | TOP가 외부 장치로부터의 응답을 기다리는 시간을 [0-99]x100 mSec 로 설정합니다.      |  |  |
| 송신 대기[ x10 mSec ]  | TOP가 외부 장치로부터 응답 수신 - 다음 명령어 요청 전송 간에 대기하는 시간을 [0-99]x 10 |  |  |
|                    | mSec 로 설정합니다.                                             |  |  |
| 통신진단시 상대국번.[0~31]  | "4.3 통신 진단"에서 사용하는 상대 국번 [0-31] 사이의 값을 선택합니다.             |  |  |

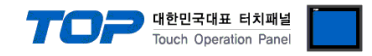

#### 4.3 통신 진단

■ TOP - 외부 장치 간 인터페이스 설정 상태를 확인

- TOP의 전원을 리셋 하면서 LCD 창의 상단을 클릭하여 메뉴 화면으로 이동한다.

- [통신 설정] 에서 사용 하고자 하는 포트[COM 2 or COM 1] 설정이 외부 장치의 설정 내용과 같은지 확인한다

■ 포트 통신 이상 유무 진단

- "진단 > PLC와 [COM 2 혹은 COM 1] 통신 진단"의 <u>시작</u>을 클릭한다.

- 화면 상에 Diagnostics 다이얼로그 박스가 팝업 되며, 박스의 3번 항에 표시된 내용에 따라 진단 상태를 판단한다.

| OK!             | 통신 설정 정상                                             |
|-----------------|------------------------------------------------------|
| Time Out Error! | 통신 설정 비 정상                                           |
|                 | - 케이블 및 TOP/외부 장치의 설정 상태를 에러 <b>(참조 : 통신 진단 시트 )</b> |

■ 통신 진단 시트

- 외부 단말기와 통신 연결에 문제가 있을 경우 아래 시트의 설정 내용을 확인 바랍니다.

| 항목     | 내용             |          |                        |     |            |                       |    | 확인 |  |
|--------|----------------|----------|------------------------|-----|------------|-----------------------|----|----|--|
| ТОР    | 버전 정보          |          | xDesignerPlus : 2.6.10 |     |            | O.S : V 3.1           |    |    |  |
|        | 사용 포트(활성       | 성화)      | COM 2                  |     |            | COM 1                 |    |    |  |
|        | 드라이버 명칭        |          | IDEC IZUMI MicroSmart  |     |            | IDEC IZUMI MicroSmart | OK | NG |  |
|        | 기타 세부 설정 사항    |          |                        |     |            |                       | OK | NG |  |
|        | 상대 국번          | 프로젝트 설정  | 0                      |     |            | 0                     | OK | NG |  |
|        |                | 통신 진단    | ОК                     |     |            | ОК                    | OK | NG |  |
|        | 시리얼            | 전송 속도    | 9600 [BPS]<br>7 [BIT]  |     |            | 96600 [BPS]           | OK | NG |  |
|        | 파라미터           | 데이터 비트   |                        |     |            | 7 [BIT]               | OK | NG |  |
|        |                | 정지 비트    | 1 [BIT]                |     |            | 1 [BIT]               | OK | NG |  |
|        |                | 패리티 비트   | Even [BIT]             |     |            | Even [BIT]            | OK | NG |  |
| 시스템 구성 | 시스템 연결 방법      |          | 1:1                    | 1:N | N:1        | 1:1 (RS-232C, 고정)     | OK | NG |  |
|        | 접속 케이블 명칭      |          | 케이블 표 확인               |     |            | 케이블 표 확인              | OK | NG |  |
| 외부 장치  | CPU 명칭         |          | IDEC IZUMI MicroSmart  |     |            | IDEC IZUMI MicroSmart | OK | NG |  |
|        | 통신 포트 명칭(모듈 명) |          | _                      |     |            | —                     | OK | NG |  |
|        | 프로토콜(모드)       |          | -                      |     |            | _                     | OK | NG |  |
|        | 설정 국번          |          | 0                      |     |            | 0                     | OK | NG |  |
|        | 기타 세부 설정 사항    |          | _                      |     |            | —                     | OK | NG |  |
|        | 시리얼            | 전송 속도    | 9600 [BPS]             |     | 9600 [BPS] | 9600 [BPS]            | OK | NG |  |
|        | 파라미터           | 데이터 비트   | 7 [BIT]                |     | 7 [BIT]    | 7 [BIT]               | OK | NG |  |
|        |                | 정지 비트    | 1 [BIT]                |     |            | 1 [BIT]               | OK | NG |  |
|        |                | 패리티 비트   | Even [BIT]             |     |            | Even [BIT]            | OK | NG |  |
|        | 어드레스 범우        | 확인(별도자료) |                        |     |            |                       | OK | NG |  |

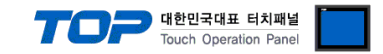

## 5. 케이블 표

본 Chapter는 TOP와 해당 기기 간 정상 통신 을 위한 케이블 다이어그램을 소개 합니다. (본 절에서 설명되는 케이블 다이어그램은 상지정밀의 권장사항과 다를 수 있습니다)

### 5.1 케이블 표

#### ■ 1:1 연결

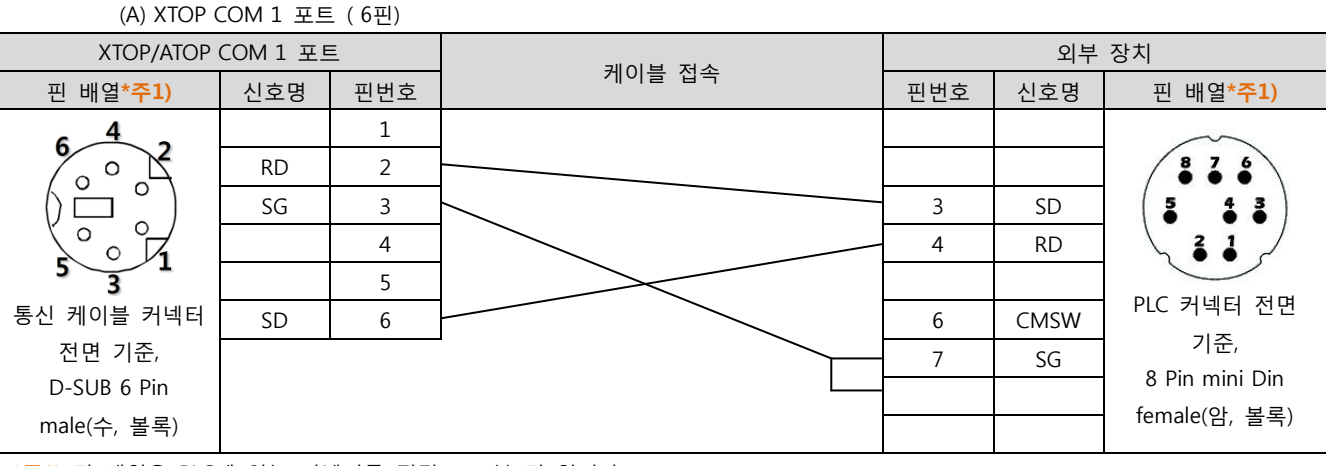

\*주1) 핀 배열은 PLC에 있는 커넥터를 정면으로 본 것 입니다

(B) XTOP COM 2 포트(9핀)

| XTOP COM2        |     |     | 개이브 저스 | "SJD RS232C" |      |                                |
|------------------|-----|-----|--------|--------------|------|--------------------------------|
| 핀 배열* <b>주1)</b> | 신호명 | 핀번호 | 케이클 접목 | 핀번호          | 신호명  | 핀 배열* <mark>주1)</mark>         |
|                  | CD  | 1   |        |              |      | $\langle$                      |
| 1 5              | RD  | 2   |        |              |      | 876                            |
|                  | SD  | 3   |        | 3            | SD   |                                |
| 6 9              | DTR | 4   |        | 4            | RD   | 31                             |
| 통신 케이블 커넥터       | SG  | 5   |        |              |      |                                |
| 전면 기준,           | DSR | 6   |        | 6            | CMSW | PLC 커넥터 선면                     |
| D-SUB 9 Pin      | RTS | 7   |        | 7            | SG   | 기순,<br>9 Dia aniai Dia         |
| male(수, 볼록)      | CTS | 8   |        |              |      | 장 Pin mini Din<br>famala(아 보르) |
|                  |     | 9   |        |              |      | lemale(암, 골목)                  |

\*주1) 핀 배열은 PLC에 있는 커넥터를 정면으로 본 것 입니다.

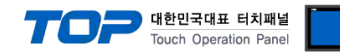

## 6. 지원 어드레스

#### TOP에서 사용 가능한 디바이스는 아래와 같습니다.

CPU 모듈 시리즈/타입에 따라 디바이스 범위(어드레스) 차이가 있을 수 있습니다. TOP 시리즈는 외부 장치 시리즈가 사용하는 최대 어드레스 범위를 지원합니다. 사용하고자 하는 장치가 지원하는 어드레스 범위를 벗어 나지 않도록 각 CPU 모듈 사용자 매뉴얼을 참조/주의 하십시오.

| Device | Contents               | Bit Address       | Word Address | Remarks |
|--------|------------------------|-------------------|--------------|---------|
| Х      | Input                  | 0000 ~ 0307       | 0000 ~ 0030  |         |
| Y      | Output                 | 0000 ~ 0307       | 0000 ~ 0030  |         |
| М      | Internal Relay         | 0000 ~ 1277       | 0000 ~ 0126  |         |
|        | Special Internal Relay | 8000 ~ 8157       | 0800 ~ 0814  |         |
| R      | Shift Register         | 0000 ~ 0127       | 0000 ~ 0112  |         |
| TS     | Timer(Preset Value)    | -                 | 0000 ~ 0099  |         |
| TN     | Timer(Current Value)   | -                 | 0000 ~ 0099  |         |
| CS     | Counter(Preset Value)  | -                 | 0000 ~ 0099  |         |
| CN     | Counter(Current Value) | -                 | 0000 ~ 0099  |         |
| D      | Data Register          | 0000.00 ~ 1299.15 | 0000 ~ 1299  |         |
|        | Special Data Register  | 8000.00 ~ 8199.15 | 8000 ~ 8199  |         |
|        | Extended Data Register | 2000.00 ~ 7999.15 | 2000 ~ 7999  |         |